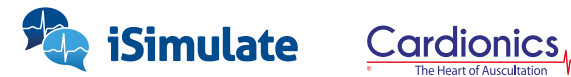

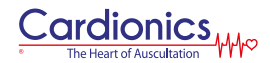

# **REALITi SimScope – Set-up Guide**

#### Wi-Fi Setup

- 1. Open REALITi app on your iPad and choose Control mode
- 2. Click on "Stethoscope Tab" and tap on "Settings" (Gear icon), (Fig. 1).

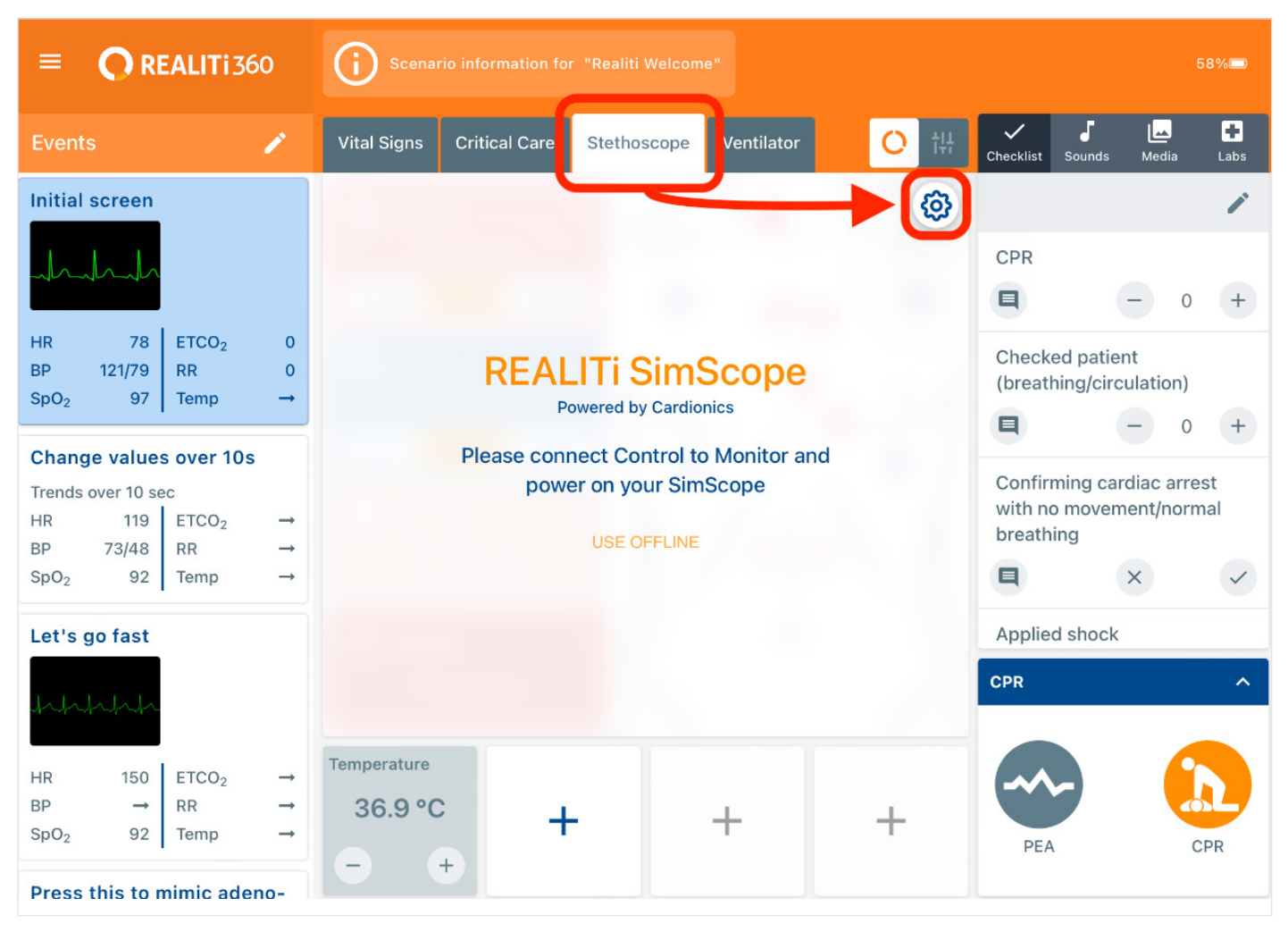

| WiFi Settings Timeout Setting          |
|----------------------------------------|
|                                        |
| 1. Plug your SimScope into your device |
|                                        |
| 2. Choose SimScope from dialog         |
|                                        |
| LOAD SETTINGS SAVE SETTINGS            |

## Connecting REALITI SimScope to your iPad and Configuring Wi-Fi

- 1. Plug the REALITI SimScope into the iPad using the cable provided
- 2. Once the REALITi SimScope is plugged in, tap on "Load Settings" (Fig. 2)
- 3. Wait for "SIMSCOPE" to appear on the file list, this might take some time. Then select "SIMSCOPE" and tap on "Done" (Fig. 3). Wait for the next screen to appear.

| Can | cel                  | Access will be granted to SIMSCOPE. | one    |
|-----|----------------------|-------------------------------------|--------|
|     | iCloud Drive         |                                     | >      |
|     | On My iPad           |                                     | >      |
| L   | Adobe Document Cloud |                                     |        |
|     |                      |                                     | $\sim$ |

- You will then see options to add the Name and Password for your Wi-Fi. Once you have entered these, tap on "SAVE SETTINGS" (Fig. 4).
- **5.** Close the Stethoscope Settings box by pressing the "X" in the top right corner (Fig. 4).

**Note:** Wi-Fi Name and Password should be same as the iPad is connected to.

| Stethoscope Settings  | ×                           |
|-----------------------|-----------------------------|
| WiFi Settings         | Timeout Setting             |
| WiFi Name<br>Password | Basic Advanced              |
|                       | LOAD SETTINGS SAVE SETTINGS |

#### **Testing the Connection**

- 1. Ensure your chosen Wi-Fi router is on and working
- 2. Unplug the REALITI SimScope from the cable
- 3. Place the earpiece of the stethoscope in your ears
- **4.** Now press the plus (+) button provided on the bell part of the stethoscope.
- 7. Now connect both the REALITi iPads as usual (Fig. 5)

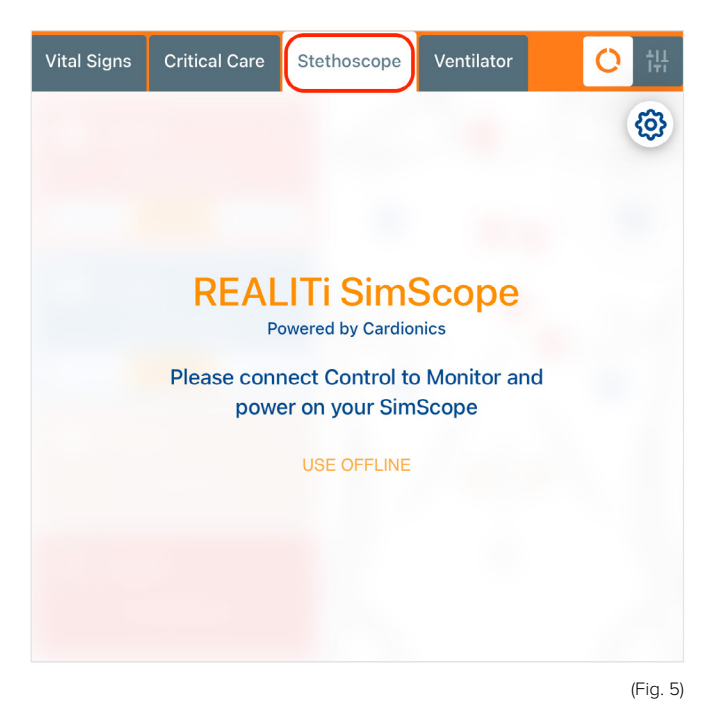

8. Press the "Connect" button on the screen as shown below (Fig. 6)

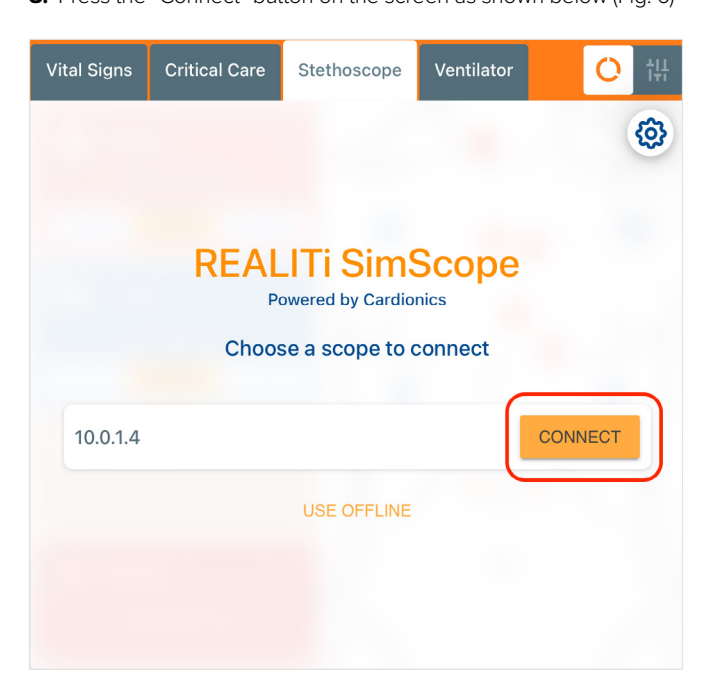

- **5.** You should hear the following:
  - 'System Activation'
  - 'Mode 1'
  - (A series of) 'beeps' 'Wi-Fi Connected'
  - WHITCONNECTED
- **6.** If this does not happen, plug the REALITi SimScope back into the iPad and try again.

The first time the REALITI SimScope connects, it will download the Sound Library (Fig. 7).

**9.** Once the library has downloaded, you will see the main REALITI SimScope control panel (Fig. 8).

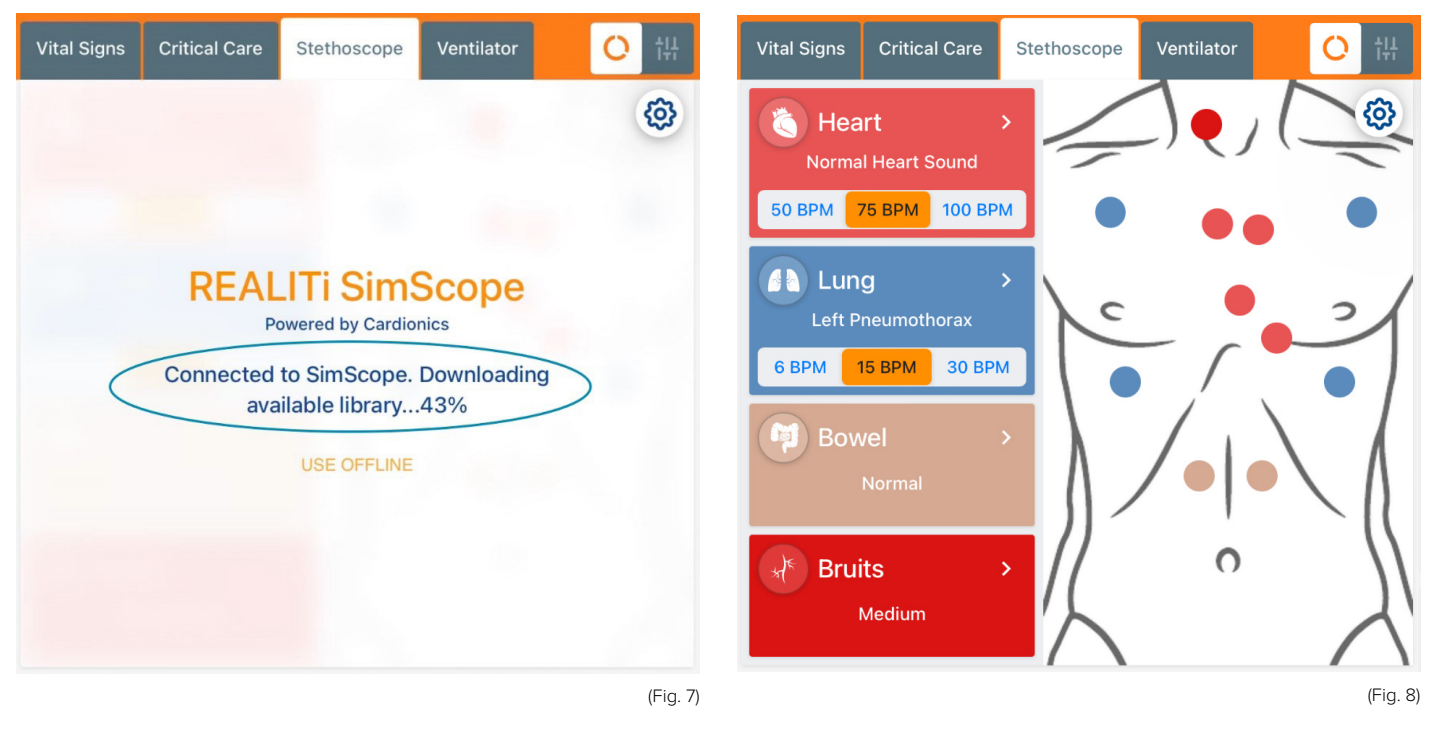

REALITi SimScope is now ready to use!

**Note:** This is one time procedure only; you are not required to repeat these steps before each use.

# > TROUBLESHOOTING TIPS

## Followed all the steps above but the REALITI SimScope did not connect.

 Ensure that both Control and Monitor iPad are on same Wi-Fi network and are connected. Ensure also that the Wi-Fi Name and Password on both of your iPads and in REALITi SimScope Settings are same.

**Tip:** It is recommended to use the Router that came with your REALITi 360 kit.

- 2. Set-up the REALITI SimScope again from the beginning.
- The Stethoscope does not switch-on on pressing + button or switches-off soon. Replace the battery with a new one.
  Tip: Use only AAA Lithium Battery. We recommend "Energizer Ultimate Lithium AAA" battery for optimal function.

If you are still not able to resolve the issue, please contact us.